## คู่มือการสมัคร internet และระบบ tsu ipass

1. ให้ปิดเว็บไซด์มหาวิทยาลัย <u>www.tsu.ac.th</u>

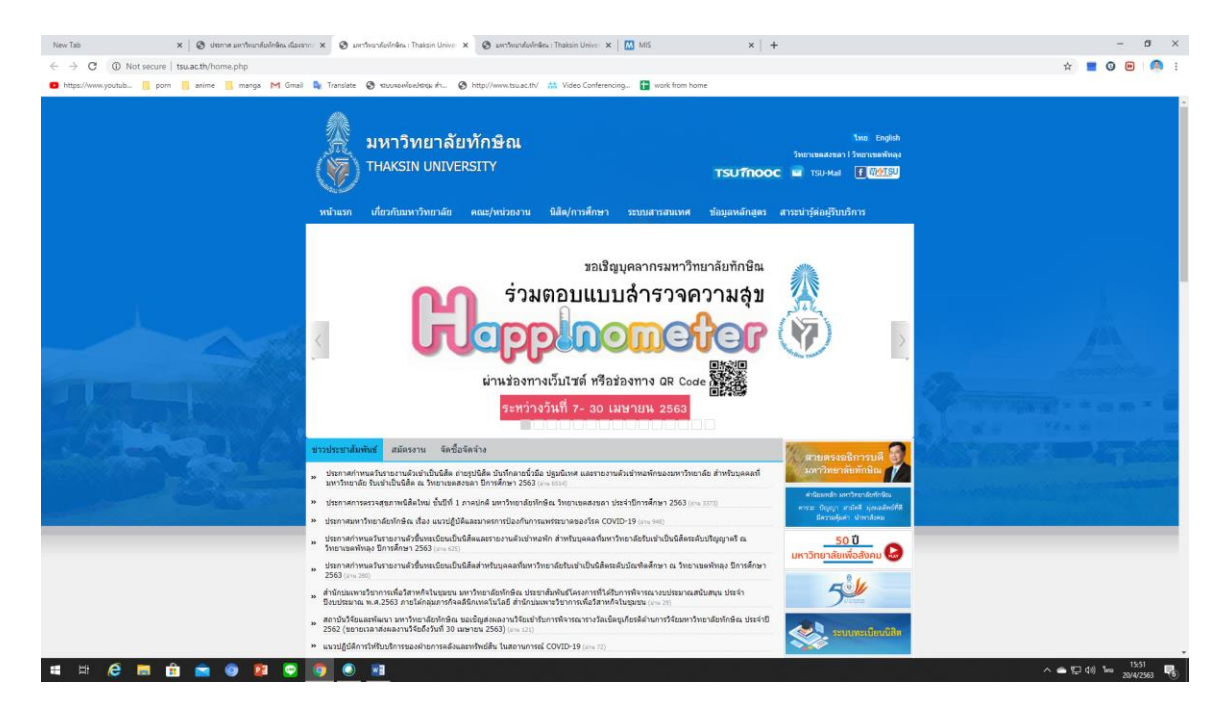

2. เลือกที่ระบบสารสนเทศ

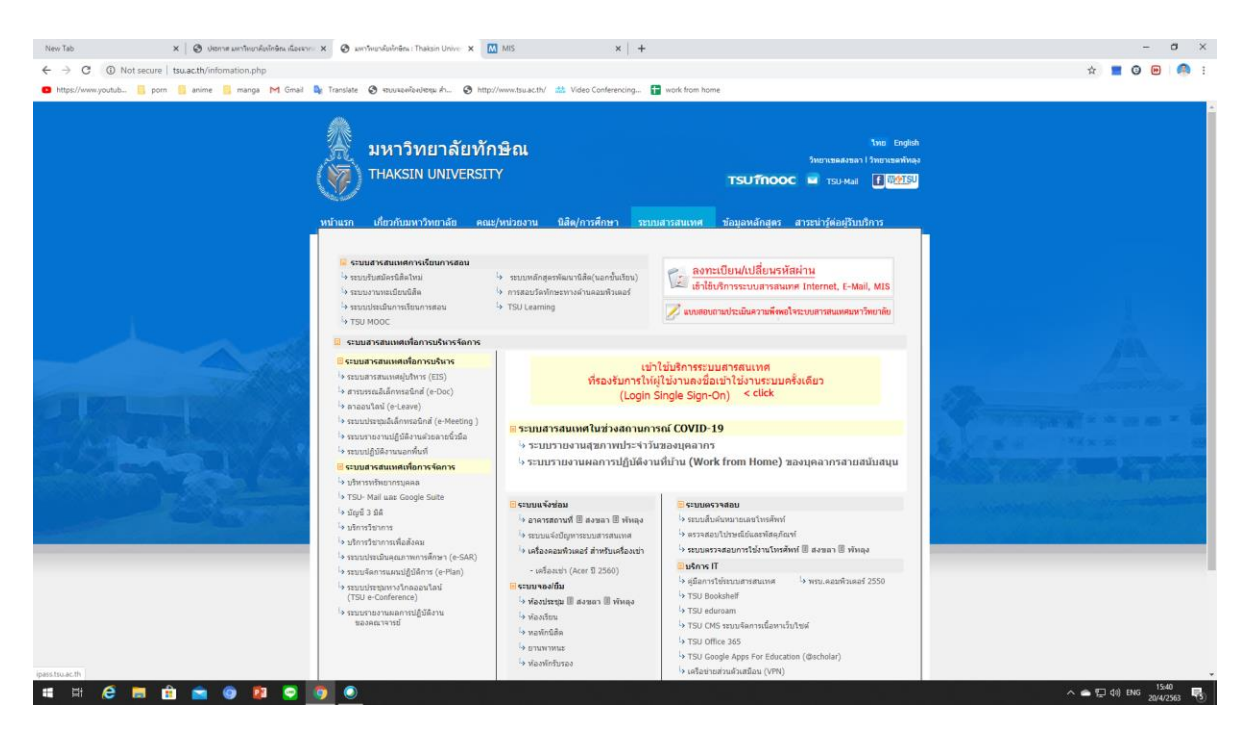

3. เลือกเมนูลงทะเบียน/เปลี่ยนรหัสผ่าน เข้าใช้ระบบสารสนเทศ internet e-mail mis

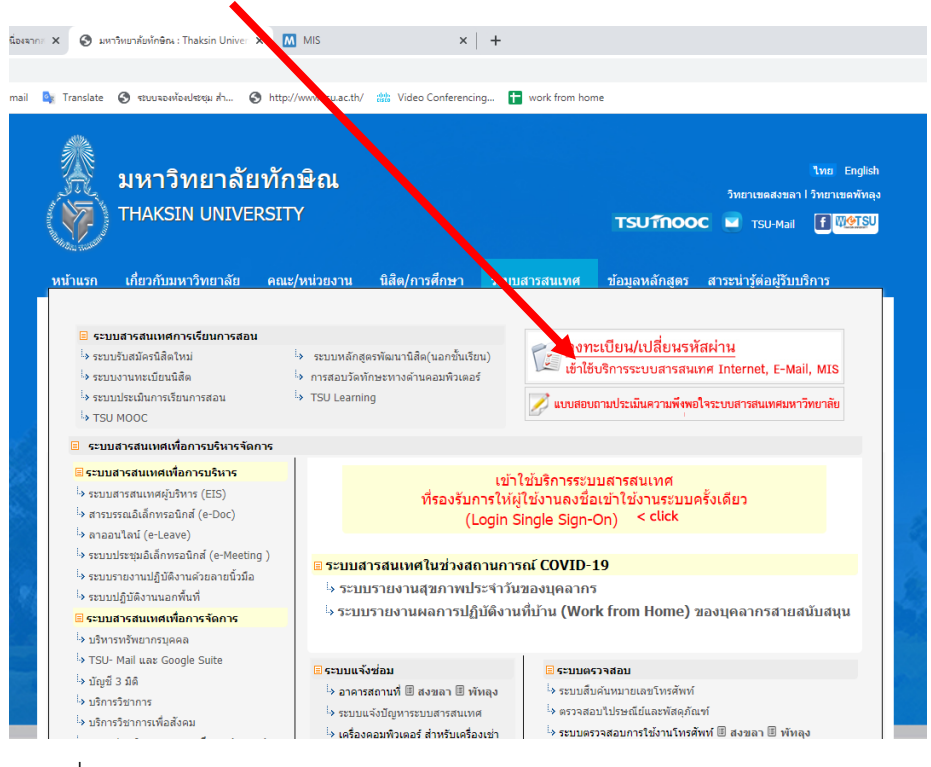

4. กรอกเบอร์โทรศัพท์ที่ตรงกับใบรายงานตัว

🗯 🛱 🧔 💼 💼 🍙 😰 😨 💽 🖲 😫

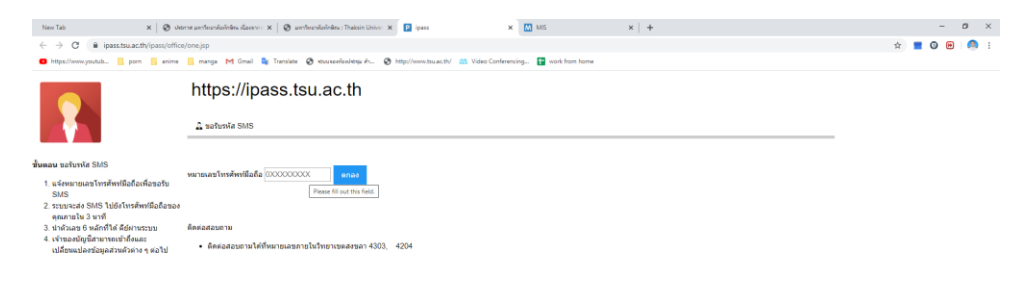

ทางมหาลัยจะส่ง sms เพื่อยืนยันตน ในการสมัครเช้าใช้ระบบ

∧ 🛥 🗔 di) ENG 15:44 🔜

## 5.กรอก SMS code ที่ได้รับจากทางมหาวิทยาลัย

| New Tab X 😵 Uni                                                                                                  | nna santhursholnéns, daennir 🗴 🖉 santhursholnéns : Thaksin Univer X 🛛 P (pass X 🕅 MIS X 🕇 🕂                    |  | - 0 | ×   |
|----------------------------------------------------------------------------------------------------|----------------------------------------------------------------------------------------------------|--|-----|-----|
| ← → C 🔒 ipsastauacth/pass/office/two.jsp                                                                         |                                                                                                    |  | •   | 🤼 i |
| https://www.youtub    porn    anime                                                                              | 📙 manga M Gmail 🍡 Translate 🔇 stuuzeelkeultseu ih 🔇 http://www.tsua.cth/ 📩 Video Conferencing 😭 work from home |  |     |     |
|                                                                                                    | https://ipass.tsu.ac.th                                                                                        |  |     |     |
|                                                                                                    | 🔓 ของับหลัง SMS                                                                                                |  |     |     |
| X                                                                                                    | กรุณารอรัม SMS จากโทรสพทที่มือถือของคุณ                                                                        |  |     |     |
| ขับตอบ ขอรับรหัส SMS<br>1. แจ้งหมายเลขโทรศัพท์มือถือเพื่อขอรับ<br>SMS<br>2. ระบบจะส่ง SMS ไปยังโทรศัพท์มือถือของ | SMS Code : ตำเหา                                                                                               |  |     |     |
| คุณภายใน 3 นาที<br>3. น่าด้วเลข 6 หลักที่ได้ ดีย์ผ่านระบบ                                                        | ติดต่อสอบถาม                                                                                                   |  |     |     |
| <ol> <li>เจ้าของบัญชีสามารถเข้าถึงและ<br/>เปลี่ยนแปลงข้อมูลส่วนดัวต่าง ๆ ต่อไป</li> </ol>                        | <ul> <li>ติดต่อสอบถามได้ที่หมายเลขภายในวิทยาเขตสงขลา 4303, 4204</li> </ul>                                     |  |     |     |
|                                                                                                    |                                                                                                    |  |     |     |
|                                                                                                    |                                                                                                    |  |     |     |
|                                                                                                    |                                                                                                    |  |     |     |
|                                                                                                    |                                                                                                    |  |     |     |

## 6. สามารถใช้งานระบบสารสนเทศได้ทันที่ยืนยันเรียบร้อย

🗯 🛱 🧀 💼 🏫 💿 😰 😒 💽 💌

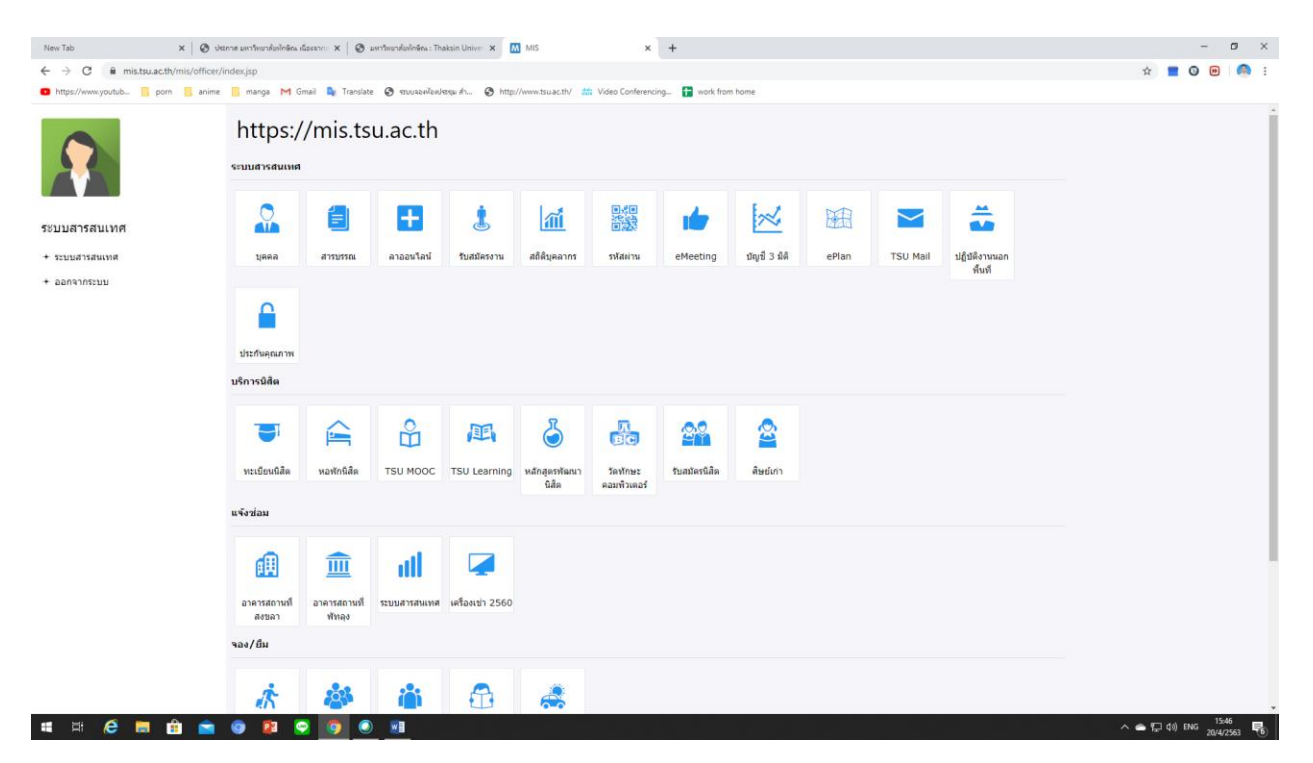